# **1STEPWISE PROCEDURE TO APPLY FOR**

## MARKSCARD CORRECTION ONLINE.

# SCHOOL HM LOGIN

### Table of contents

| Si No. | Title                                                       | Page No. |
|--------|-------------------------------------------------------------|----------|
| I      | Application for Markscard Corrections.                      | 03       |
| II     | Payment for Markscard Corrections.                          | 05       |
| 111    | Re-Upload the Documents of Markscard Correction Application | 06       |
| IV     | To know the Status of Markscard Correction Application.     | 07       |

KARNATAKA SCHOOL EXAMINATION AND ASSESSMENT BOARD SCHOOLLOGIN Lick her of KSEAB veb set Ver name Ver name Ver n

Login to School Login with your KSEAB school Credentials.

Click On MARKSCARD CORRECTION online Menu.

Application for Markscard Corrections

Payment for Markscard Corrections

Click here to Re-Upload Documents of Markscard Corrections Application

Click here to know the Status of Markscard Corrections Application

## I. APPLICATION FOR MARKSCARD CORRECTIONS

- 1. Click on Application for Markscard Corrections.
- 2. Read the Instructions carefully before applying for Markscard Corrections.
- 3. Click on Checkbox.
- 4. Click on Click here to proceed Button .

|                                                                                                    | seD 1 / 2   − 85% +   🖸 🚸                                                                                                    | ± 4         | <b>∌</b> ∶ |
|----------------------------------------------------------------------------------------------------|----------------------------------------------------------------------------------------------------|-------------|------------|
|                                                                                                    |                                                                                                    |             | _          |
|                                                                                                    | ಎಸ್.ಎಸ್.ಎಲ್.ಸಿ. ಅಂಕಪಟ್ಟಿಯಲ್ಲಿನ ತಿದ್ದುಪಡಿಗಾಗಿ, ಅಸ್ <b>ಲೈನ್ ಮೂಲಕ ಅರ್ಜಿ ಸಲ್ಲಿಸುವುದಕ್ಕೆ ಸಂಬಂಧಿಸಿ</b><br><u>ಮುಖ್ಯ ಶಿಕ್ಷಕರಿಗೆ ಸೂಚನೆಗಳು</u>                                                 | <u>ವಂತೆ</u> |            |
| and the second state of the second second second second second second second second second second second second                                                                                                    | ಮುಖ, ಶಿಕ್ರಮ ಎಸ್.ಎಸ್.ಎಲ್.ಸಿ ಅಂಕಪಟಯಲಿನ ಕಿರುಪಡಿಗಾಗಿ ಸಲಿಸಬೇಕಾದ ದಾಖಲೆಗಳನು, 500 kb ಯಿಂದ 1 i                                                                                                | mb          |            |
|                                                                                                    | ರೋಗ pdf ಮಾದರಿಯಲ್ಲಿ ಸ್ಪಷ್ಟವಾಗಿ ಕಾಣುವಂತೆ ಸ್ಕ್ವಾನ್ ಮಾಡಿಟ್ರಿಕೊಂಡು ಅಪ್ <b>ಲೋಡ್ ಮಾಡುವುದು:</b>                                                                                              |             |            |
|                                                                                                    | <ol> <li>ದಾರರಾತಿ ವಹಿಯಲ್ಲಿರುವಂಕ ಎಸ್.ಎಸ್.ಎರ್.ಸಿ ಅಂತಪಕ್ಷಿಯಲ್ಲಿ ಅಧ್ಯರ್ಥಿಯ ಹೆಸರು, ತಂದರು ಹೆಸರು, ತಾಯಿದು ಹೆಸರು ಹ<br/>ಲಿಂಗ ತಿಲ್ಲಿರಾಡಿಗಾಗಿ ಮುಬ್ಬ ಸ್ಥೀಕು ಅಪ್ ರೋಡ್ ಮಾಡದೇಶದ ದಾಖಲೇಗಳು :</li> </ol> | sne         |            |
| <ul> <li>A set of the contract of the contract of the cont</li></ul> | 2. ತಾಲ್ಯೂಕು ಕೇತ ಶಿಕಣಾಧಿಕಾರಿಗಳಿಂದ ತಿದುಪಡಿಯ ಬಗೆ ಪಡೆದಿರುವ ಅಧಿಕೃತ ಜಾಪನ ಪತ್ರ                                                                                                    |             |            |
|                                                                                                    | 3. ಮುಖ್ಯಶಿಕ್ಷಣೆರೆ ಹಾಗೂ ಕ್ಷೇತ್ರ ಶಿಕ್ಷಣಾಧಿಕಾರಿಗಳು ದೃಢೀಕರಿಸಿರುವ ಪ್ರಾಥಮಿಕ ಮತ್ತು ಪ್ರೌಢ ಶಾಲಾ ದಾಬಲಾತಿ ವಹಿಯ ಎ3<br>ಅಳತೆಯ ಪ್ರತಿ                                                                |             |            |
|                                                                                                    | 4. ಮುಖ್ಯಶಿಕ್ಷಕರು ಹಾಗೂ ಕ್ಷೇತ್ರ ಶಿಕ್ಷಣಾಧಿಕಾರಿಗಳು ದೃಢೀಕರಿಸಿರುವ ಅಭ್ಯರ್ಥಿಯು ವ್ಯಾಸಂಗ ಮಾಡಿರುವಂತಹ ಪ್ರಾಥಮಿಕ ಹಾಗೂ ಪ್<br>ಶಾಲಾ ವರ್ಗಾವಣೆ ಪ್ರಕ್ಷಗಳ ದೃಢೀಕೃತ ಪ್ರತಿಗಳು                                | <b>1</b>    |            |
| · · · · · · · · · · · · · · · · · · ·                                                                                                    | 5. ఆటర్టూయ ముంలు ఎన్.ఎ.స్.ఎ.స్.ఎ.లో ఓ అంతనటి                                                                                                    |             | - de -     |
|                                                                                                    | ಈ ಮೇಲೆ ನೀಡಿರುವ ಸೂಚನೆಗಳನ್ನು, ಓದಿರುತ್ತೇನೆ.                                                                                                    |             |            |
|                                                                                                    | I HAVE READ THE ABOVE INSTRUCTIONS.                                                                                                    |             |            |
|                                                                                                    | Click Here to Proceed                                                                                                    |             |            |
|                                                                                                    |                                                                                                    |             |            |

5. Click on Appropriate <u>CheckBoxes</u> where the candidate is applying Markscard Correction.

| <b>CORRECTION REQUIRED IN</b><br>(Please tick the relevant box) | Candidate Name Father Name Mother Name Gender |
|-----------------------------------------------------------------|-----------------------------------------------|
|-----------------------------------------------------------------|-----------------------------------------------|

6. After selecting appropriate CheckBoxes, Select the <u>Year of Passing as in</u> <u>Markscard</u>.

| CORRECTION REQUIRED IN          | ✓Candidate Name                  |                                               |  |  |  |
|---------------------------------|----------------------------------|-----------------------------------------------|--|--|--|
| (Please tick the relevant box)  | ✓Father Name                     |                                               |  |  |  |
|                                 | <b>☑</b> Mother Name             |                                               |  |  |  |
|                                 | Gender                           |                                               |  |  |  |
|                                 | <b>∠</b> DOB                     |                                               |  |  |  |
| Correction Required for         |                                  | Candidate Name, Father Name, Mother Name, DOB |  |  |  |
| Year of Passing as in Markscard | ○2002 and Before ○2003 and After |                                               |  |  |  |

7. A. Enter the Candidate/Parent's Mobile number.

B. Click on Choose file to select the Document and click the Upload button to save the current file.

- C. Repeat the above step-B for other Documents also.
- D. Click on both the Checkboxes .
- E. Click on Submit and Generate Application Number button to Submit the Application and generating the Application number.

|                  | Enter Register No.                                                            | 20220006646                |                        |                                                                      |                             |                           | Clear |
|------------------|-------------------------------------------------------------------------------|----------------------------|------------------------|----------------------------------------------------------------------|-----------------------------|---------------------------|-------|
|                  |                                                                               | Cand                       | idate Information      | as in Markscar                                                       | ď                           |                           |       |
| Candidate's Name | ndidate's Name HONNESHA C                                                     |                            |                        |                                                                      | Father's Name CHANDRASHEKAI |                           |       |
| Mother's Name    | Iother's Name HEMAVATHI                                                       |                            |                        | Year                                                                 | of Passing                  | 2022                      |       |
| Register Number  | legister Number 20220006646                                                   |                            |                        | Gender                                                               |                             | MALE                      |       |
| School Code:     |                                                                               |                            |                        | AS0191                                                               |                             |                           |       |
|                  | Fee in Rs/-                                                                   |                            |                        |                                                                      |                             | 1800                      |       |
|                  | Candidate's / Parent's Me<br>(To receive OTP & Notif<br>Remarks<br>(Optional) | bbile Number.<br>(cations) |                        |                                                                      | 9886464204                  |                           |       |
| Upload th        | e DDPI / BEO Memo *                                                           | I                          | Choose File No file o  | chosen<br>Upload P                                                   | DF Only. (Size 500          | KB to 1 MB) <u>UPLOAD</u> | VIEW  |
| Upload Adm       | iission Register Extract *                                                    | (                          | Choose File No file of | rhosen<br>Upload P                                                   | DF Only. (Size 500          | KB to 1 MB) UPLOAD        | VIEW  |
|                  | Upload Marks Card *                                                           |                            | Choose File No file    | e chosen<br>Upload                                                   | PDF Only. (Size 500 )       | KB to 1 MB) <u>UPLOAD</u> | VIEW  |
| U                | Upload Transfer certificate * Choose File                                     |                            | Choose File No file    | Se File No file chosen Upload PDF Only. (Size 500 KB to 1 MB) UPLOAD |                             |                           | VIEW  |
|                  | Upload the Court Decree Choose                                                |                            | Choose File No file    | e chosen<br>Upload                                                   | PDF Only. (Size 500         | KB to 1 MB) UPLOAD        |       |
| 1                | Upload Other Documents                                                        |                            | Choose File No file    | e chosen<br><mark>Upload</mark>                                      | PDF Only. (Size 500)        | KB to 1 MB) <u>UPLOAD</u> |       |

 I have verified all the uploaded documents. I certify that the information furnished / uploaded are as per school records.

 Rons vest defer insbability of the constraint of the constraint of the constand of the constraint of the constraint of the constr

Submit and Generate Application Number

F. Save the Application number for future references.

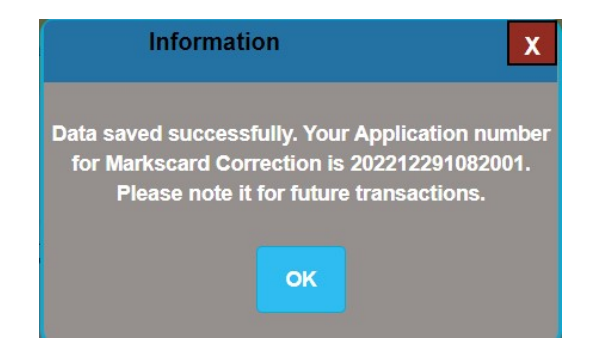

#### II. PAYMENT FOR MARKSCARD CORRECTIONS

1. A. Enter the application number and click on <u>view</u> button fetch the payment details.

B. Choose the proper Mode of Payment for your Convenience.

- 2. Offline Payment.
  - A. Click on Offline Payment Mode and Click Confirm button to proceed.

| ENTER APPLICATIO   |                                       |      |                |
|--------------------|---------------------------------------|------|----------------|
| Application Number | Student Name                          | Fee  | Payment Status |
| 202212291082001    | HONNESHA C                            | 1800 | NOT PAID       |
|                    | Online Payment  ©Offline Payr CONFIRM | nent |                |

MAKE PAYMENT

#### B. Click on Generate Challan button to download the Offline challan.

MAKE PAYMENT

| ENTER APPLIC       | ATION NUMBER   | 202212291082001 |                |
|--------------------|----------------|-----------------|----------------|
|                    | VIE            | ew              |                |
| Application Number | Student Na     | ame Fee         | Payment Status |
| 202212291082001    | HONNESH        | A C 1800        | NOT PAID       |
|                    | Online Payment | Offline Payment |                |
|                    | GENERATI       | E CHALLAN       |                |

C. After downloading the offline challan. Pay the Fee in any Nationalized Bank.

| B                                                                                                    | ank Copy                                                                                                    | Applicant Copy<br>Markscard Corrections Bank Challan                                                                                                    |                                                                                                    |  |  |
|----------------------------------------------------------------------------------------------------|----------------------------------------------------------------------------------------------------|----------------------------------------------------------------------------------------------------|----------------------------------------------------------------------------------------------------|--|--|
| Markscard Corr                                                                                                    | rections Bank Challan                                                                                                    |                                                                                                    |                                                                                                    |  |  |
| KARNATAKA SCHOOL EXAM                                                                                                    | NATION AND ASSESSMENT BOARD                                                                                                    | KARNATAKA SCHOOL EXAMI                                                                                                    | NATION AND ASSESSMENT BOARD                                                                                                    |  |  |
| Account Number /<br>PIF Number / Challan Number :                                                                                                    | 15947202212291028001                                                                                                    | Account Number /<br>PIF Number / Challan Number :                                                                                                    | IS947202212291028001           UNION BANK OF INDIA<br>FCS BRANCH & UBIN0996335           SSLC Board - KSE5947           202212291082001           HONNESHA C 20220006646                |  |  |
| Beneficiary Bank &<br>IFSC Code :                                                                                                    | UNION BANK OF INDIA<br>FCS BRANCH & UBIN0996335                                                                                                    | Beneficiary Bank &<br>IFSC Code :                                                                                                    |                                                                                                    |  |  |
| Beneficiary Name &<br>Client Code :                                                                                                    | SSLC Board - KSE5947                                                                                                    | Beneficiary Name &<br>Client Code :                                                                                                    |                                                                                                    |  |  |
| Application Number :                                                                                                    | 202212291082001                                                                                                    | Application Number :                                                                                                    |                                                                                                    |  |  |
| Name of the Applicant and REG.<br>No. :                                                                                                    | HONNESHA C 20220006646                                                                                                    | Name of the Applicant and REG.<br>No. :                                                                                                    |                                                                                                    |  |  |
| Amount (in INR) :                                                                                                    | Rs.1800.00                                                                                                    | Amount (in INR) :                                                                                                    | Rs.1800.00                                                                                                    |  |  |
| Bank Charges :                                                                                                    | Rs. 5                                                                                                    | Bank Charges :                                                                                                    | Rs. 5                                                                                                    |  |  |
| Total Charges :                                                                                                    | Rs.1805.00                                                                                                    | Total Charges :                                                                                                    | Rs.1805.00                                                                                                    |  |  |
| Amount in Words :                                                                                                    | ONE THOUSAND EIGHT HUNDRED<br>AND FIVE ONLY                                                                                                    | Amount in Words :                                                                                                    | ONE THOUSAND EIGHT HUNDRED<br>AND FIVE ONLY                                                                                                    |  |  |
| Transaction Reference Nu                                                                                                    | mber Branch Stamp                                                                                                    | Transaction Reference Nur                                                                                                    | nber Branch Stamp                                                                                                    |  |  |
| NOTE : (Instruction to Bank)<br>1. The Account Number and IFS<br>avoid non updation of transacti<br>2. The Applicant Name is to be r<br>narration field properly.<br>3. Union Bank of India branches<br>code: KSE5947 and correct PIF | C Code is to be mentioned properly to<br>on status with SSLC Board.<br>nentioned in sender to receiver info or<br>the to use CMSTM menu with client<br>is to be entered properly. | NOTE: (Instruction to Bank)<br>1. The Account Number and IFS<br>to avoid non updation of transa<br>2. The Applicant Name is to be i<br>or narration field properly.<br>3. Union Bank of India brancher<br>client code: KSE5947 and corro | C Code is to be mentioned properly<br>ction status with SSLC Board.<br>nentioned in sender to receiver info<br>shave to use CMSTM menu with<br>ct <b>PIF</b> is to be entered properly. |  |  |

- 3. Online Payment.
  - A. Click on the Online Payment Mode and Click on Confirm Button to Proceed.
  - B. Click on the Pay now button to continue.
  - C. Complete the Payment using required online mode

(Any Credit card/Debit card/Internet Banking.)

| Candidate Name:    | HONNESHA C      |
|--------------------|-----------------|
| Application No:    | 202212291082001 |
| KSEAB Challan No : | 202212291028002 |
| Amount (in Rs.) :  | 1800            |
| (                  | Pay Now         |

### III. RE-UPLOAD THE DOCUMENTS FOR MARKSCARD CORRECTION APPLICATION.

A. If the application got rejected from the Division Login, Kindly check the Status as in the Step II and reupload the Documents accordingly.

## SSLC Markscard Corrections Re-Upload Documents

ENTER APPLICATION NUMBER

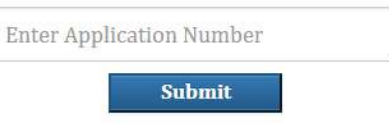

## IV. APPLICATION STATUS.

- A. Click on the Click here to know the Status of Markscard Correction Application.
- B. Enter the Application number and click on view button to fetch Application status.

|                                          |                 |                | Click nere for Na | EAB WED SIT |               |            |                |                              |         |
|------------------------------------------|-----------------|----------------|-------------------|-------------|---------------|------------|----------------|------------------------------|---------|
| CHECK THE APPLICATION STATUS             |                 |                |                   |             |               |            |                |                              |         |
|                                          |                 |                |                   |             |               |            |                |                              |         |
| ENTER APPLICATION NUMBER 202212291082001 |                 |                |                   |             |               |            |                |                              |         |
| (MEM)                                    |                 |                |                   |             |               |            |                |                              |         |
| VIEW                                     |                 |                |                   |             |               |            |                |                              |         |
| Application Number                       | Register Number | Candidate Name | Mobile Number     | Paid / R    | e-Upload Date | Due Date   | Payment Status | Status                       | Remarks |
| 202212291082001                          | 20220006646     | HONNESHA C     | 9886464204        | 29          | /12/2022      | 11/01/2023 | PAID           | Application is Under Process |         |